# 🕄 ParentSquare

## **Consejos Para Los Padres De ParentSquare**

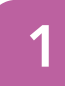

## Activar Su Cuenta

Haga clic en el enlace de invitación en su correo electrónico / texto o inscríbase en ParentSquare.com o a través de la aplicación ParentSquare.

3

### **Establecer Preferencias**

Haga clic en su nombre en la parte superior a la derecha para visitar su página de cuenta y configurar las preferencias para las notificaciones y el idioma.

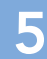

### **Apreciar Noticias**

Haga clic en "Apreciar" en su correo electrónico / aplicación o sitio de web para agradecer a un maestro/a o personal por su noticias.

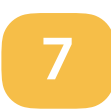

### Participar

Haga clic en "Inscripciones y RSVP" para ver las oportunidades disponibles. Haga clic en la campana en la parte superior para revisar sus compromisos.

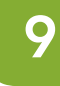

### **Encontrar Personas**

Haga clic en "Directorio" en la barra lateral para encontrar información de contacto para profesores y padres (no disponible en todas las escuelas).

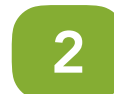

## Descargar la Aplicación

Es fácil mantenerse al tanto con la aplicación ParentSquare. Descargue la aplicación ahora desde la App Store o Google Play.

4

## **Obtener Fotos y Archivos**

Haga clic en "Fotos y Archivos" en la barra lateral para acceder fácilmente a las imágenes, formularios y documentos que han compartido con usted.

## 6 Co

## **Comentar o Responder**

Haga clic en "Responder" en la aplicación o sitio de web para enviar una pregunta privada sobre el mensaje que su maestro/a o escuela envió.

# 8 Únase a un Grupo

Haga clic en "Grupos" en la barra lateral para unirse a un grupo o comité en su escuela para participar o para estar al día.

# 0 Estar en Contacto

Haga clic en "Mensajes" en la barra lateral para enviar una nota privada para al personal, maestros/as y líderes de los padres.